## どっと原価 NEO シリーズ サーバー入替マニュアル

本マニュアルでは、サーバー入替の手順を説明します。

#### サーバー入替に必要なもの

 弊社HPより以下項目をダウンロードします。 <u>弊社 HP KDSS 保守契約ユーザー様ページ</u> > 最新版ダウンロードサイト をご確認ください。 ※弊社より発送している DVD からのインストールも可能です。

| HP                               | DVD の場合                       |
|----------------------------------|-------------------------------|
| 『 SQLServer20●● 』をダウンロード         | SQLServer インストール DVD          |
| 『 どっと原価 NEO(オンプレ) V●.●● 』をダウンロード | どっと原価 NEO シリーズ<br>インストール DVD  |
| 『 インストールマニュアル 』をダウンロード           | どっと原価 NEO シリーズ<br>インストールマニュアル |

 『どっと原価 NEO シリーズ』インストール時にライセンス登録が必要です。 現在お使いの『どっと原価 NEO シリーズ』にログイン後、ポータルサイト > バージョンアップ > 購入オプションの確認 よりご確認いただけます。

ライセンス表の「お客様番号」~「契約クライアント数」をメモしてください。

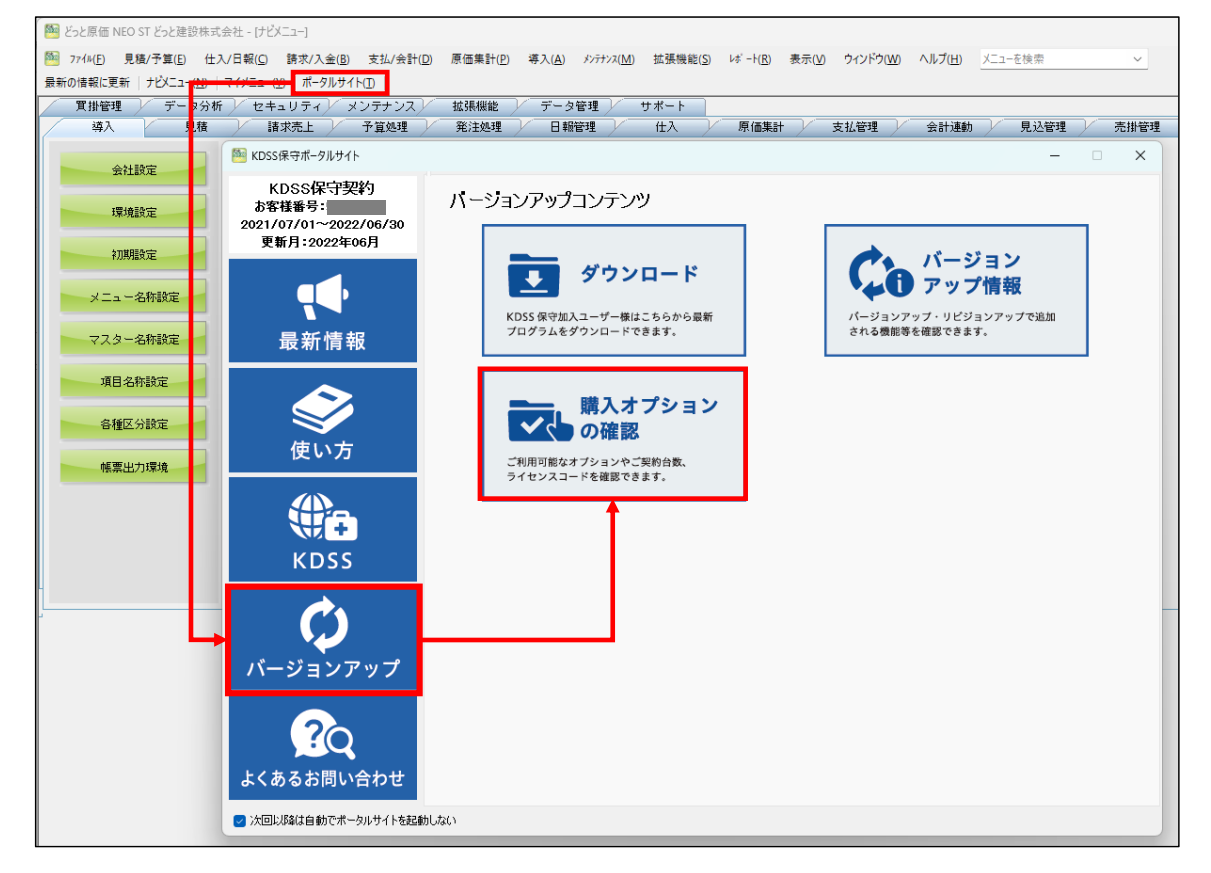

 コピー媒体(USBメモリ等) 旧サーバーのデータバックアップを取得し、新サーバーにデータを復旧する際にあると便利です。

# サーバー入替手順

## I. サーバー入替手順

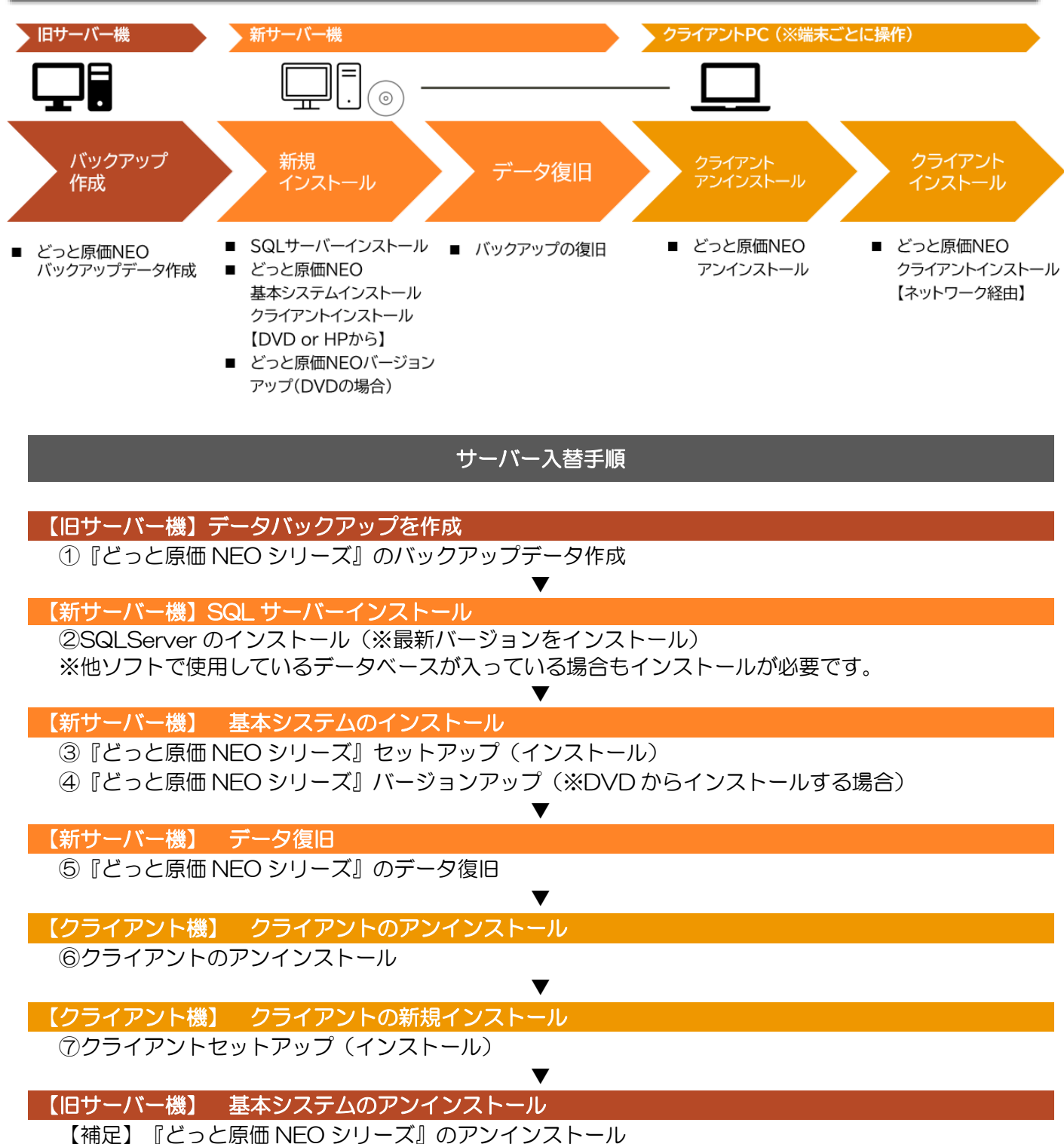

【補定】『こうこ原恤 NEO シリース』のアフィフストール ※必要に応じて旧サーバーの『どっと原価 NEO シリーズ』をアンインストールします。

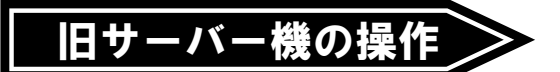

- I. バックアップ作成
- 1. 『どっと原価 NEO シリーズ』を使用している全ての端末を終了してください。 ※手順終了まで使用しないように各端末使用者へご連絡ください。
- 2. 旧サーバー機で『どっと原価 NEO シリーズ』を起動します。
- 3. バックアップをとりたい会社データにログインします。
- 4. ナビメニューの【データ管理】-[データバックアップ]を選択します。

| 違入 見積                | 諸求売上  | / 予算処理 / | 発注処理             | 日報管理 | 住入 | 原価集計 | 支払管理 |
|----------------------|-------|----------|------------------|------|----|------|------|
| データ管理 サポート           |       |          |                  |      |    |      |      |
| 会社設定環境設定             | データ管理 | Ť-2      |                  |      |    |      |      |
| 初期設定                 |       | バックアップ   |                  |      |    |      |      |
| 帳票出力環境<br>伝票データの整合機能 |       |          |                  |      |    |      |      |
| 承認データの整合機能           | 新規会社  | データ復日    | バックアップ<br>スケジュール |      |    |      |      |
|                      |       |          |                  |      |    |      |      |
|                      |       |          |                  |      |    |      |      |
|                      |       |          |                  |      |    |      |      |

5. 「バックアップ」画面の「バックアップ」タブで、「データベース情報」と「Excel 書式情報」の「バックアップする」にチェック をつけます。

| 会計連動 見込管理 売掛管理 買掛管理             | 里 📝 データ分析 🖌 セキュリティ 🖌 メンテナンス 🗡            | 拡張機能 データ管理                   |
|---------------------------------|------------------------------------------|------------------------------|
| サポート                            |                                          |                              |
|                                 | ■ 1 700 24 An 7回 1 1 日本日本が7回 1 / 1 日 1 / |                              |
|                                 |                                          |                              |
| ヘルプ 実行                          |                                          | 閉じる ガイド                      |
| 🦉 (F) 🥸 (F)                     |                                          | E12 STREE                    |
| パックアップ オプション 履歴                 |                                          |                              |
| TITTE STOLE NOTE                |                                          |                              |
| デーカベーフは招                        |                                          |                              |
|                                 | 図バックアップする                                |                              |
| (1/2)/2/220<br>サーバータ(メインフか)フタ)  |                                          |                              |
| <u> </u>                        |                                          |                              |
| ノーンド・ヘロ<br>パッカマッチ加押の作業コォルガー     | KawankDatul                              |                              |
| データパーファルジャクマップキコナルガー            | ## ##D##DUCGERKaNEO#Backop               |                              |
| 5 X X X00 ( 777 7 7 7 7 7 4 N X | Bitte Deskin (D) / D /                   |                              |
| Excel書式情報                       |                                          |                              |
| 18                              | マ バックアップする                               |                              |
|                                 | ロバジングジンクロ                                |                              |
| Excelを式のパックアップエンオルター            | 0:#とうと原面バックアック                           |                              |
|                                 |                                          |                              |
|                                 | 1                                        |                              |
| ハックアップ時の摘要                      |                                          |                              |
|                                 |                                          |                              |
|                                 |                                          |                              |
|                                 |                                          | 2/+ : 22/12/25 //stt#:       |
| ハフファフノ(デーフハース)選択を入力します。         | 11F RX C                                 | 119 · 25/12/25  TF成者 · admin |

6. 「データベースのバックアップ先フォルダー」と「Excel 書式のバックアップ先フォルダー」でバックアップの保存先を設 定します。

<u>※バックアップ先フォルダーは、新サーバー・旧サーバーのどちらからもアクセス可能な共有フォルダや、USB などを</u> 推奨します。

| 会計連動 見込管理 売掛管理 買掛管理               | 理 / データ分析 / セキュリティ / メンテナンス /         | 拡張機能 データ管理            |
|-----------------------------------|---------------------------------------|-----------------------|
| サポート                              |                                       |                       |
|                                   | ana / 00/34-5ana / D±0496na / // 3 // |                       |
|                                   |                                       | 問じる ガイド               |
|                                   |                                       |                       |
|                                   |                                       | F12 SPRCE E           |
| パックアップ オブション 履歴                   |                                       |                       |
|                                   |                                       |                       |
| データベース情報                          |                                       |                       |
| ハックアッフタる<br>サーバータ(メインコないコタ)       |                                       |                       |
| <u>リーハーモ(キ1ノスメノスモ)</u><br>データバーフタ | ¥KENUWEB                              |                       |
| バックアップ処理の作業フォルダー                  | ¥¥ ¥KD₩¥DotGenkaNEO¥BackUp            |                       |
| データベースのバックアップ先フォルダー               | ¥¥Share¥どっと原価バックアップ                   | >                     |
|                                   |                                       |                       |
| Excel書式情報                         |                                       |                       |
| バックアップする                          | ☑ バックアップする                            |                       |
| Excel書式のバックアップ先フォルダー              | 【¥¥Share¥どっと原価バックアップ                  |                       |
|                                   |                                       |                       |
|                                   |                                       |                       |
| バックアップ時の摘要                        |                                       |                       |
|                                   |                                       |                       |
|                                   |                                       |                       |
| パックアップ(データベース)選択を入力します。           | 作成日                                   | 日付:23/12/25 作成者:admin |
|                                   |                                       |                       |

7. 設定が完了したら、「実行」をクリックします。確認を促すメッセージが表示されましたら「はい」で進みます。

|                         |                             | 1 /m/tt=1        |          |
|-------------------------|-----------------------------|------------------|----------|
|                         |                             | 881              |          |
|                         | F5                          |                  |          |
| バックアップ オプション 履歴         |                             |                  |          |
| データベース情報                |                             |                  |          |
| バックアップする                | ✓ バックアップする                  |                  |          |
| サーバー名(¥インスタンス名)         | ¥KENDWEB                    |                  |          |
| データベース名                 | KdwGnkDat01                 |                  |          |
| パックアップ処理の作業フォルダー        | ¥¥ ¥KDW¥Dot GenkaNEO¥BackUp |                  |          |
| データベースのバックアップ先フォルダー     | ¥¥Share¥どっと原価バックアップ         | >                |          |
| Excel書式情報               |                             |                  |          |
| バックアップする                | ■ ダ バックアップする                |                  |          |
| Excel書式のバックアップ先フォルダー    | 【¥¥Share¥どっと原価バックアップ        |                  |          |
|                         |                             |                  |          |
| バックアップ時の摘要              |                             |                  |          |
|                         |                             |                  |          |
|                         |                             |                  |          |
| (ックアップ(データベース)選択を入力します。 |                             | 作成日付:23/12/25 作5 | 成者:admin |

バックアップデータは、会社データごとに作成します。 会社データが複数ある場合は、手順3~7を会社データごとに実施ください。 Excel 書式はどの会社データでも同じ書式を使用しているため、初めの1社のみ実施すれば バックアップを取得できます。 新サーバー機の操作>

I. SQL サーバーのインストール

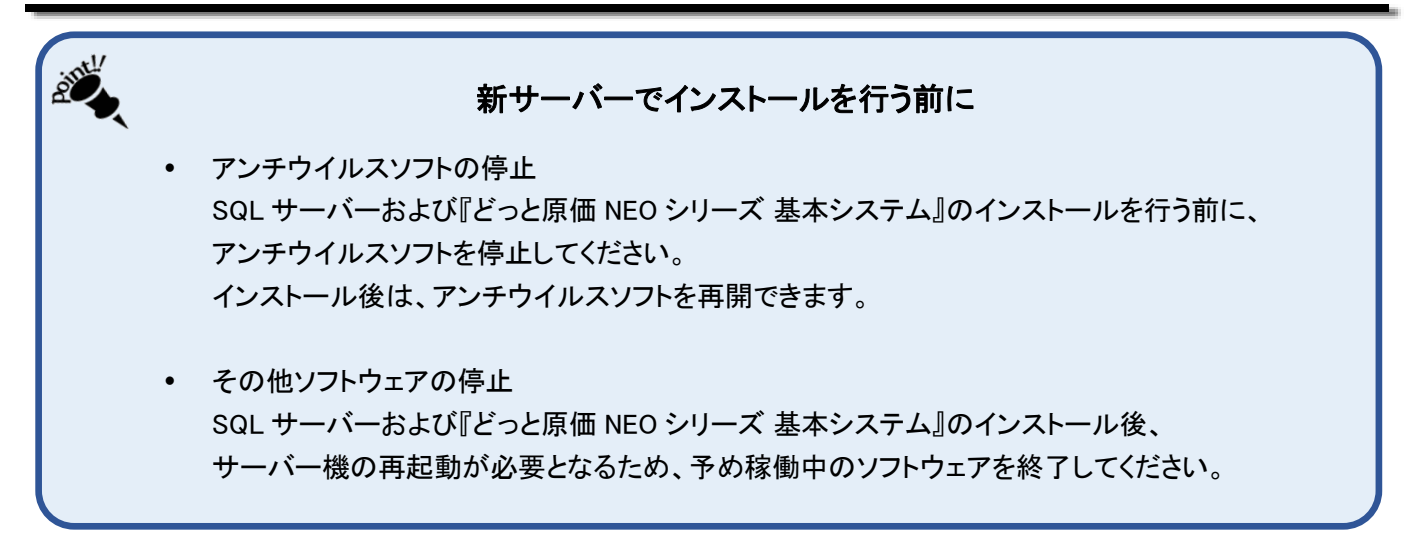

【1】 データベースのインストール

新サーバー機に SQLServer をインストールします。

1. HP の「SQLServer20●●」の「クリックしてダウンロード」から、ファイルをダウンロードします。

| 商品名                                                       | サイズ    | 更新日      |                                                       |
|-----------------------------------------------------------|--------|----------|-------------------------------------------------------|
| どっと原価 NEO(オンプレ) V5.10                                     | 約451MB | 25/01/21 | <u>インストール</u> / <u>マニュアル</u><br>動画(サーバー) / 動画(クライアント) |
| どっと原価 NEO(オンプレ) V5.10<br>※サーバー入替でSQL2016以前の有償版を<br>ご利用の場合 | 約451MB | 25/01/21 | クリックしてダウンロード                                          |
| SQLServer2022                                             | 約280MB | 24/10/22 | クリックしてダウンロード                                          |

#### 2. ダウンロードした圧縮ファイルを展開します。

| ① 新規作成 ~     | , o îi @ @ 0                     | ↑↓ 並べ替え 〜 🛛 🗮 表示 〜 |                   |
|--------------|----------------------------------|--------------------|-------------------|
| <u>ה</u> ד−7 | □ 名前                             | 更新日時               | 種類                |
| ▶ ギャラリー      |                                  | 2024/40/24 42:57   | 下位 (금, 판구) 그네 세   |
|              | Market SQLserver_2022ダウンロート版.zip | 2024/10/24 13:57   | 圧縮 (Zip 形式) ノオルター |
| > 📮 PC       |                                  |                    |                   |
| > 🦆 ネットワーク   |                                  |                    |                   |
|              |                                  |                    |                   |

3. 「45」フォルダから「DotGenkaNEOSetupDatabase.exe」をクリックして起動ください。

| □ 名前          | 更新日時             | 種類         |
|---------------|------------------|------------|
| ◇ 今日          |                  |            |
| 🔄 Autorun.inf | 2024/10/24 14:06 | セットアップ情報   |
| ערבד          | 2024/10/24 14:06 | ファイル フォルダー |
| 45            | 2024/10/24 14:06 | ファイル フォルダー |
| SQLServer     | 2024/10/24 14:06 | ファイル フォルダー |

|        | □ 名前                                | 更新日時             | 種類                 |
|--------|-------------------------------------|------------------|--------------------|
| $\sim$ | 今日                                  |                  |                    |
|        | DotGenkaNeoSetupDatabase.exe        | 2024/10/24 14:06 | アプリケーション           |
|        | GrapeCity.Framework.PlusPak.v22.dll | 2024/10/24 14:06 | アプリケーション拡張         |
|        | 🚯 GrapeCity.Win.PlusPak.v70.dll     | 2024/10/24 14:06 | アプリケーション拡張         |
|        | C NEO_Arg.xml                       | 2024/10/24 14:06 | Microsoft Edge HTM |
|        | 🚞 ja                                | 2024/10/24 14:06 | ファイル フォルダー         |

 【SQL Server2\*\*\* Express】をクリックし、インストールを 進めます。
 SQLServer は左から新しい順に表示されます。
 最新版のインストールを推奨します。

※「『どっと原価 NEO シリーズ』 SQLServer インストール DVD」 からもインストール可能です。

※SQLServer の詳しいインストール手順は、別冊「どっと原価 NEO シリーズ インストールマニュアル p.4~」をご確認ください。

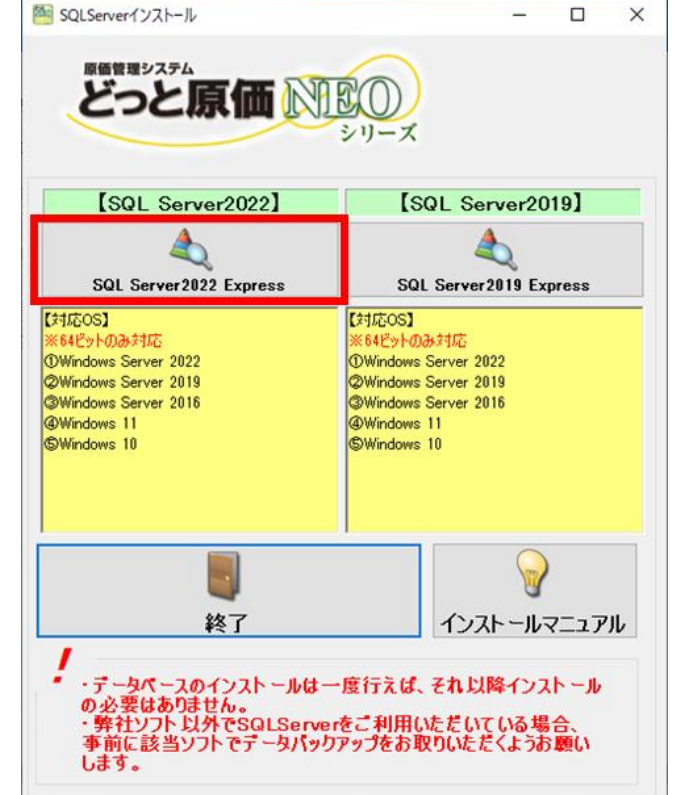

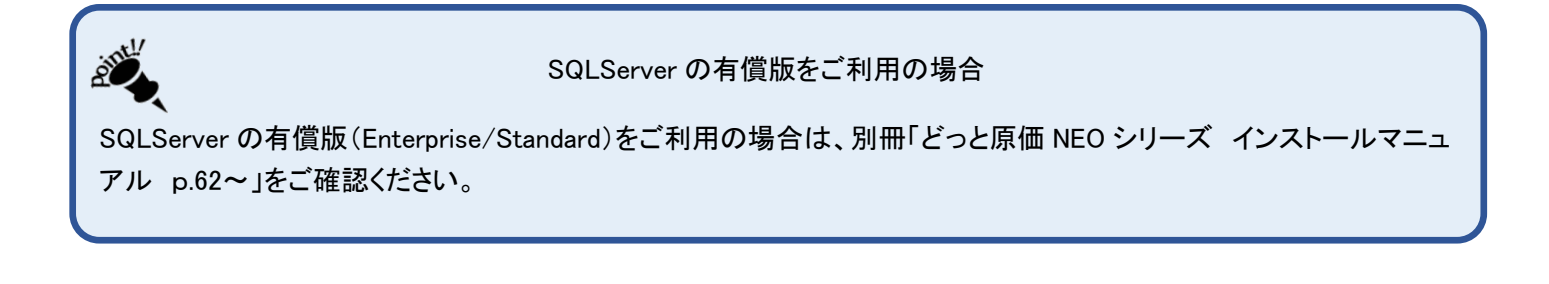

### 【2】 『どっと原価 NEO シリーズ』を別のコンピューターから使用する際の設定

『どっと原価 NEO シリーズ』を別のコンピューターから使用する場合は、「Windows ファイアウォール」の機能によりデータ ベースへの接続がブロックされないように、TCP/IP の設定とファイヤーウォールの設定を行います。

※詳しい操作手順は、別冊「どっと原価 NEO シリーズ インストールマニュアル p.18」をご確認ください。

#### 【1】 基本システムの新規インストール

1. HP の「どっと原価 NEO(オンプレ)V●.●●」の「インストール」をクリックしてダウンロードします。

| 商品名                                                       | サイズ    | 更新日      |                                               |
|-----------------------------------------------------------|--------|----------|-----------------------------------------------|
| どっと原価 NEO(オンプレ) V5.10                                     | 約451MB | 25/01/21 | <u>インストール</u> /マニュアル<br>動画(サーバー) / 動画(クライアント) |
| どっと原価 NEO(オンプレ) V5.10<br>※サーバー入替でSQL2016以前の有償版を<br>ご利用の場合 | 約451MB | 25/01/21 | <u>クリックしてダウンロード</u>                           |
| SQLServer2022                                             | 約280MB | 24/10/22 | クリックしてダウンロード                                  |

2. 「NEO\_Server\_Setup.exe」を実行します。

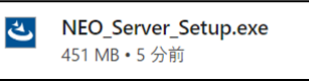

3. 「どっと原価 NEO\_サーバー InstallSheild Wizard」の画面が表示されるので、「次へ」をクリックしインストールを進め てください。

インストール時にライセンス番号の登録が求められるため、ライセンス表をご準備ください。

| どっと原価NEO_サーバー - InstallShield W | Vizard                                                                             | × |
|---------------------------------|------------------------------------------------------------------------------------|---|
| <u>ی</u>                        | どっと原価NEO_サーバー の InstallShield Wizard へようこそ                                         |   |
|                                 | InstallShield Wizard は、どっと原価NEO サーバーをエンピューターに<br>インストールします。続行するには、〔次へ〕をクリックしてください。 |   |
|                                 | < 戻る(B) 次へ (N)> キャンセル                                                              |   |

※ダウンロードがうまくいかない場合は、本マニュアル p.14~をご確認ください。 ※詳しい操作手順は、別冊「どっと原価 NEO シリーズ インストールマニュアル p.31~」をご確認ください。 ※「『どっと原価 NEO シリーズ』 インストール DVD」からもインストール可能です。

alle 「『どっと原価 NEO シリーズ』 インストール DVD」からインストールする場合 DVD からインストールする場合は、どっと原価 NEO 基本システムのインストール後、HP の「どっと原価 NEO(オ ンプレ)V●.●●」の「インストール」より、最新バージョンへアップデートを行ってください。 アップデートの詳しい操作方法は HP の「どっと原価 NEO(オンプレ)V●.●●」の「マニュアル」をご確認ください。

| SQLSe                                                                                                    | rver2016 以                                           | 前の有償版                                | をご利用の場合                                                                    |
|----------------------------------------------------------------------------------------------------|------------------------------------------------------|--------------------------------------|----------------------------------------------------------------------------|
| <ul> <li>SQLServer2016 以前の有償版 (Enterprise ステムのインストールを行ってください。</li> <li>① 以下の「クリックしてダウンロード」から</li> <li>② 「どっと原価 NEO(オンプレ)V●.●●</li> <li><u>い。</u></li> <li>③ アップデートの詳しい操作方法は「マスクロート」</li> </ul> | e/Standard)<br>らファイルを?<br>り <u>」の「インス </u><br>ニュアル」を | をご利用の<br>ダウンロード<br>トール」より、<br>ご確認くださ | 場合は、以下手順でどっと原価 NEO 基本<br>:<br><u>. 最新バージョンへアップデートを行ってくだ</u><br><u>ร</u> い。 |
| 商品名                                                                                                    | サイズ                                                  | 更新日                                  |                                                                            |
| どっと原価 NEO(オンプレ) V5.10                                                                                                    | 約451MB                                               | 25/01/21                             | <u>インストール</u> /マニュアル<br>動画(サーバー) / 動画(クライアント)                              |
| どっと原価 NEO(オンプレ) V5.10<br>※サーバー入替でSQL2016以前の有償版を                                                                                                    | 約451MB                                               | 25/01/21                             | <ol> <li>クリックしてダウンロード</li> </ol>                                           |

## 【2】 環境設定(Windows へのログインユーザーにパスワードを設定しない場合)

Windows へのログインユーザーにパスワードを設定しない場合は、新サーバー機の「ローカルセキュリティポリシー」に て、設定を変更する必要があります。

#### «OS»

Windows11/Windows10/ Windows Server 2022/2019/2016

※詳しい操作手順は、別冊「どっと原価 NEO シリーズ インストールマニュアル p.52」をご確認ください。

## 【1】 データ復旧

旧サーバー機で取得したバックアップデータを、新サーバーに復旧します。

1. 『どっと原価 NEO シリーズ』を起動し、会社データにログインします。

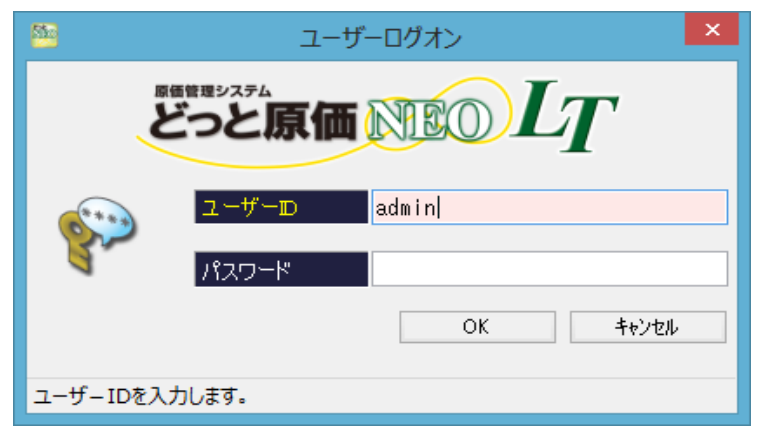

2. ナビメニューの【データ管理】-[データ復旧]を選択します。

| 導入 見            | .積       | 諸求売上     | X | 予算処理         | X   | 発注処理         | X          | 日報管理 | Y | 仕入 | Y | 原価集計 | X | 支払管理 |
|-----------------|----------|----------|---|--------------|-----|--------------|------------|------|---|----|---|------|---|------|
| データ管理 サオ        | K- F     |          |   |              |     |              |            |      |   |    |   |      |   |      |
|                 | <b>-</b> | データ管理    |   |              |     |              |            |      |   |    |   |      |   |      |
| 会社設定            |          |          |   |              | 5   |              |            |      |   |    |   |      |   |      |
| 環境設定            |          |          |   |              | ſ   |              |            |      |   |    |   |      |   |      |
| 初期設定            |          | データ選択    |   | データ<br>バックアッ | プ   |              |            |      |   |    |   |      |   |      |
| 帳画出力環境          | i        | 管理者機能    |   |              | -   |              |            |      |   |    |   |      |   |      |
| TRAFFICER STORE |          |          |   |              | t I |              |            |      |   |    |   |      |   |      |
| 伝票データの整合機能      |          | <u> </u> |   |              | ſ   |              | 2          |      |   |    |   |      |   |      |
| - 承認データの整合機能    |          | 新規会社     |   | デー対観         | ₽   | バックフ<br>スケジュ | ァップ<br>レール |      |   |    |   |      |   |      |
|                 |          |          |   |              |     |              |            |      |   |    |   |      |   |      |

3. 「データ復旧」画面の「データベース復旧」タブの「バックアップのフォルダー選択」で P3~4 で作成したバックアップデ ータの保存先フォルダーを選択します。

会社の備考欄も復旧する場合は、「会社備考復旧モード」にチェックをつけます。

| 🎦 データの復旧                                                                                                    |                     |        |                   | п х      |
|----------------------------------------------------------------------------------------------------|---------------------|--------|-------------------|----------|
|                                                                                                    |                     |        | 閉じる<br>           | ガイド      |
| 1947年、1947年、1947年、1947年、1947年、1947年、1947年、1947年の1947年の1947年01947年1947年1947年1947年1947年1947年1947年1947年 | re¥どっと原価バックアップ      |        |                   | Ĵ        |
| 会社備考復旧モード                                                                                                    | は備考も復旧する場合はチェックを付けて | ください。) |                   | <b>`</b> |
| No. バックアップファイル名                                                                                                    | 会社名                 | 備考     | 作成日時              | バックアップ   |
| 1 KdwGnkDat01_DB_BackUp.Xml                                                                                                    | 株式会社 金沢建設           |        | 23/12/27 15:49:47 |          |
|                                                                                                    |                     |        |                   |          |
| <                                                                                                    |                     |        |                   | >        |
| 復旧先データベース名                                                                                                    | ¥KENDWEB            |        |                   |          |
| 会社名                                                                                                    | 備考                  |        |                   |          |
| 1 どっと建設株式会社                                                                                                    | 新規データ               |        |                   |          |

4. バックアップファイル名と、復旧先の会社データ(会社名:どっと建設株式会社、備考:新規データ)を選択し、「実行」を クリックします(※会社データを選択すると、背景が青色になります。)

| 🍋 データの復旧                                                                     |                               |                                          |        |
|------------------------------------------------------------------------------|-------------------------------|------------------------------------------|--------|
| ヘルプ     実行       ア・リッペース復旧     Excel書式復旧                                     |                               | 統計 1 1 1 1 1 1 1 1 1 1 1 1 1 1 1 1 1 1 1 | ガイド    |
| 復旧先サーバー名     バックアップのフォルダー選択     ¥¥Share¥どっと原       会社備考復旧モード     □ 会社備考復旧モード | 価パックアップ<br>する場合はチェックを付けてください。 | ,                                        |        |
| No. バックアップファイル名                                                              | 会社名                           | 作成日時                                     | バックアップ |
|                                                                              |                               | 20/12/27 13:40:41;                       |        |
| ٢                                                                            |                               | _                                        | >      |
| 復旧先データベース名 ¥KENDWE                                                           | В                             |                                          |        |
| 会社名                                                                          | 備考                            |                                          |        |
| <ol> <li>どっと建設株式会社</li> <li>新規データ</li> </ol>                                 |                               |                                          |        |
|                                                                              |                               |                                          |        |

5.「実行」を選択すると右図の確認メッセージが表示されます。「はい」をクリックして、データ復旧処理を開始します。

| どっと原価 | 5 NEO LT - 確認                                                                            | × |
|-------|------------------------------------------------------------------------------------------|---|
| ?     | バックアップデータを復旧します。よろしいですか?<br>※ までデータが戻ります。<br>現在のデータは全て失われます。バックアップを作成しておくことをおすすめし<br>ます。 |   |
|       | はいのしいいえの                                                                                 |   |

データ復旧が完了すると、右図のメッセージが表示されます。
 「OK」を選択すると、『どっと原価 NEO シリーズ』が終了するので、その後再起動してください。

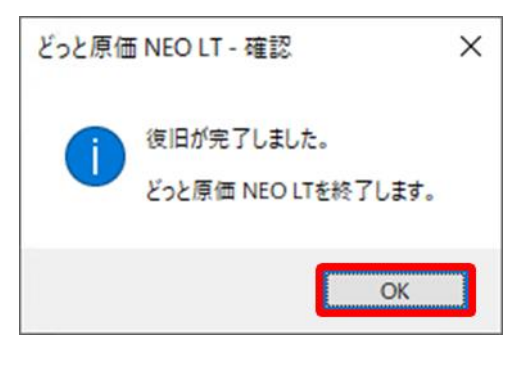

データ復旧は、会社データごとに行います。
会社データが複数ある場合は、手順 2~6 を会社データごとに実施ください。

- 【2】 Excel データ復旧
- 1. ナビメニューの【データ管理】-[データ復旧]を選択します。

| 導入 見積           | · 請求売上 · /   | 予算処理          | 発注処理             | 日報管理 | 住入 📝 | 原価集計 | 支払管理 |
|-----------------|--------------|---------------|------------------|------|------|------|------|
| データ管理 サポート      |              |               |                  |      |      |      |      |
|                 | データ管理        |               |                  |      |      |      |      |
| 会社設定            |              |               |                  |      |      |      |      |
|                 |              |               |                  |      |      |      |      |
| 環境設定            |              |               |                  |      |      |      |      |
| A metric B arts | データ選択        | データ<br>バックアップ |                  |      |      |      |      |
| 利用指页正           |              |               |                  |      |      |      |      |
| 能查山力環接          | 管理者機能        | $\frown$      |                  |      |      |      |      |
| TRACE/ JORNA    |              |               |                  |      |      |      |      |
| 伝要データの整合機能      | 111 <b>(</b> |               |                  |      |      |      |      |
|                 |              |               |                  |      |      |      |      |
| 承認データの整合機能      | 新規会社         | デーダ復日         | バックアップ<br>スケジュール |      |      |      |      |
|                 |              |               |                  |      |      |      |      |
|                 |              |               |                  |      |      |      |      |

2. 「データ復旧」画面の「Excel 書式復旧」タブの「バックアップのフォルダー選択」で P3~4 で作成したバックアップデー タの保存先フォルダーを選択します(「バックアップのフォルダー選択」を行うとバックアップファイルが表示されます。)

| 🏁 データの復旧                    |                       |        | _                 |        |
|-----------------------------|-----------------------|--------|-------------------|--------|
|                             |                       | ログ圧縮   | 統計情報 列幅解除 閉じる     | ガイド    |
| パックアップのフォルダー選択              | C:¥Program Files (x86 | ))¥KDW | D                 |        |
| No. バックアップファイル名             | 会社名                   | 備考     | 作成日時              | バックアップ |
| 1 KdwGnkDat01_XIsx_BackUp.X | ml 株式会社 金沢建設          |        | 23/12/27 15:51:21 |        |
|                             |                       |        |                   |        |
|                             |                       |        |                   |        |
|                             |                       |        |                   |        |
|                             |                       |        |                   |        |
|                             |                       |        |                   |        |
|                             |                       |        |                   |        |
|                             |                       |        |                   |        |
|                             |                       |        |                   |        |

3. 復旧したいバックアップデータを選択し、「実行」をクリックします。
 (※バックアップファイルを選択すると、背景が青色になります)

| 随 データの復旧                            |                 |      |                  |         |       | × |
|-------------------------------------|-----------------|------|------------------|---------|-------|---|
| ヘルプ<br>? F1<br>テーダヘ ~-ス復旧 Excel書式復旧 | 実行<br>()<br>履歴  | ログ圧縮 | 統計情報 <b>列幅解除</b> | 閉じる<br> | ガイド   |   |
| バックアップのフォルダー選択                      | ¥¥Share¥どっと原価バッ | クアップ |                  |         |       |   |
| No. バックアップファイル名                     | 会社名             | 備考   | 作成日時             |         | バックアッ | ி |
| 1 KdwGnkDat01_XIsx_BackUp Xml       | 株式会社 金沢建設       |      | 23/12/27 15:     | 51:21   |       |   |
|                                     |                 |      |                  |         |       |   |
|                                     |                 |      |                  |         |       |   |
|                                     |                 |      |                  |         |       |   |
|                                     |                 |      |                  |         |       |   |
|                                     |                 |      |                  |         |       |   |
|                                     |                 |      |                  |         |       |   |
|                                     |                 |      |                  |         |       |   |
|                                     |                 |      |                  |         |       |   |

4. 以下の確認メッセージが表示されます。

「はい」をクリックすると、Excel データ復旧処理が開始されます。

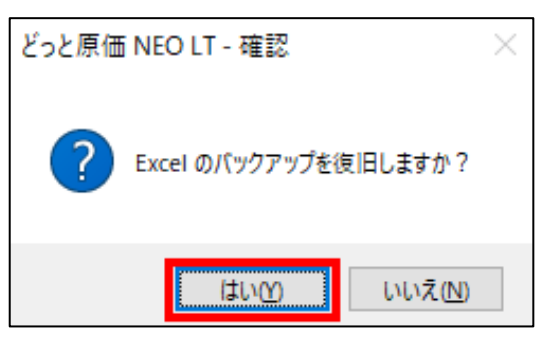

5. 以下の確認メッセージが表示されたら「はい」をクリックして復旧処理を完了させます。 その後、Excel 書式が復旧されているかご確認ください。

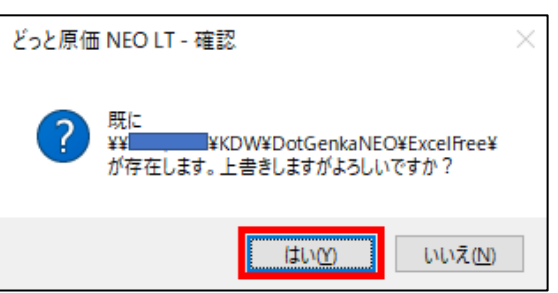

Excel 書式はどの会社データでも同じ書式を使用しています。 そのため、会社データが複数ある場合も、1 社目の会社データにて Excel データ復旧を行えば、 その他の会社データにおいても復旧した書式を使用できます。

# クライアント PC の操作 >

## I. クライアントPC 基本システムのアンインストール、インストール

各クライアント PC で『どっと原価 NEO シリーズ』をアンインストール、インストールを行います。

1. 「コントロールパネル」-「プログラムと機能」または「プログラムのアンインストール」から「どっと原価 NEO クライアント」を削除します。

「どっと原価 NEO クライアント」を選択して右クリックして「アンインストール」を選択します。

| ē | プログラムと機能                                                                                     |                       |                                     |                           |                        |                    | - 0    | ×        |
|---|----------------------------------------------------------------------------------------------|-----------------------|-------------------------------------|---------------------------|------------------------|--------------------|--------|----------|
| 4 | - 🔶 👻 🕇 🚺 א- א- דערב א                                                                       | パネル » プログラム » プログラムと株 | 畏能                                  |                           | ~ Ū                    | プログラムと機能           | の検索    | Q        |
|   | コントロール パネル ホーム                                                                               | プログラムのアンインスト・         | ールまたは変更                             |                           |                        |                    |        |          |
|   | インストールされた更新プログラムを プログラムをアンインストールするには、一覧からプログラムを選択して [アンインストール]、[変更]、または [修復] をクリックします。<br>表示 |                       |                                     |                           |                        |                    |        |          |
| 9 | Windows の機能の有効化または                                                                           |                       |                                     |                           |                        |                    |        |          |
|   | 無効化                                                                                          | 整理 ▼ アンインストール 変態      | E                                   |                           |                        |                    |        | · (?)    |
|   |                                                                                              | 名前                    |                                     | 発行元                       |                        | インストール日            | サイズ    | バージ ^    |
|   |                                                                                              | ₿どっと原価NEO_クライアント      |                                     | <sup>(m)7キモルビ</sup> ャトウェブ |                        | 2021/03/26         | 187 MB | 4.10.( 🗸 |
|   |                                                                                              | <                     | アンインストール(U)                         |                           |                        |                    |        | >        |
|   |                                                                                              | ・100 (特)建設ドットウェブ      | 変更(C)<br>ヘルプのリンク: <u>https://ww</u> | サポートのリン:<br>w.kendweb サイ  | ク: https:/<br>ズ: 187 M | //www.kendweb<br>B | .net/  |          |

2. 以下のダイアログボックスが表示されましたら、「はい」で削除をおこないます。

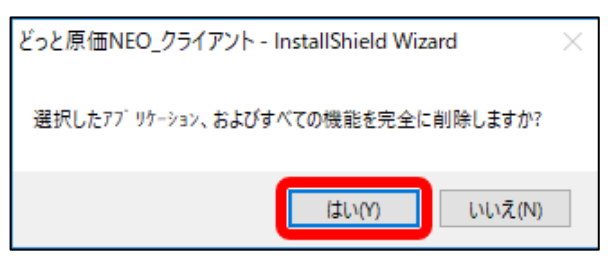

以上でクライアント機からの『どっと原価 NEO シリーズ』 アンインストールは完了です。 引き続き、新サーバーの共有フォルダから、『どっと原価 NEO シリーズ』をインストールします。

クライアント PC で、ネットワークコンピュータからコンピュータ名で、基本システムサーバーインストール時に自動作成された「KDW」のフォルダを開きます。
 「DotGenkaNEO」フォルダの「Setup.exe」をダブルクリックすると、クライアントセットアップが始まります。

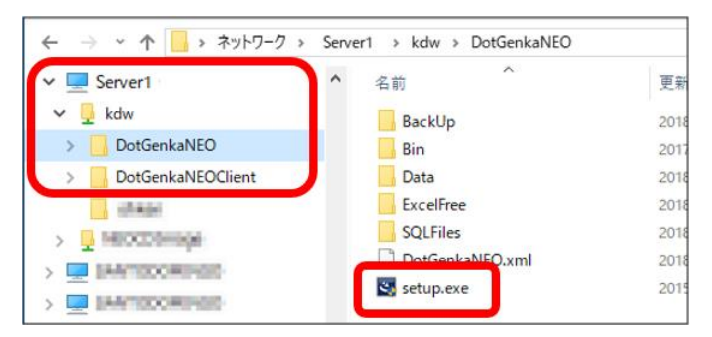

 「どっと原価 NEO\_クライアント InstallShield Wizard」 の画面が表示され、クライアントセットアップが始まり ますので、インストールを進めてください。
 ※詳しい操作手順は、別冊「どっと原価 NEO シリーズ インストールマニュアル p.43~」をご確認ください。

| どっと原価NEO クライアント - InstallShield V | Nizard                                                                                                    | × |
|-----------------------------------|----------------------------------------------------------------------------------------------------|---|
|                                   | Wildu<br>どっと原価NEO_クライアント の InstallShield Wizard へよう<br>そ<br>InstallShield Wizard は、どっと原価NEO クライアントをひどューターに<br>インストールします。続行するには、したへ」を切っかしてください。 | ^ |
|                                   | < 戻る(B) 次へ (N)> キャンセル                                                                                                    |   |

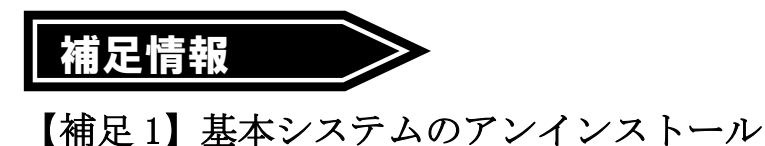

必要に応じて旧サーバーの『どっと原価 NEO シリーズ』をアンインストールします。

1. 「コントロールパネル」-「プログラムと機能」または「プログラムのアンインストール」から以下の3つを 順番に削除します。

| ō | プログラムと機能                                                                                     |                                                     |                                           |                                        | - 0                         | ×                          |  |
|---|----------------------------------------------------------------------------------------------|-----------------------------------------------------|-------------------------------------------|----------------------------------------|-----------------------------|----------------------------|--|
| ÷ | י אירםאעב א 🖬 א- א- א-                                                                       | パネル > プログラム > プログラムと機能                              | ڻ ~                                       | プログラムと機能                               | もの検索                        | <i>م</i>                   |  |
|   | コントロール パネル ホーム                                                                               | プログラムのアンインストールまたは変更                                 | [                                         |                                        |                             |                            |  |
|   | インストールされた更新プログラムを プログラムをアンインストールするには、一覧からプログラムを選択して [アンインストール]、[変更]、または [修復] をクリックします。<br>表示 |                                                     |                                           |                                        |                             |                            |  |
| • | Windows の機能の有効化または<br>無効化                                                                    | 整理 ▼                                                |                                           |                                        |                             | . (?)                      |  |
|   |                                                                                              | 名前                                                  | 発行元                                       | インストール日                                | サイズ                         | バージへ                       |  |
|   |                                                                                              | <ul> <li>         ·          ·          ·</li></ul> | (特)建設ドットウェブ<br>(特)建設ドットウェブ<br>(特)建設ドットウェブ | 2021/03/25<br>2021/03/25<br>2021/03/25 | 20.4 MB<br>447 MB<br>187 MB | 4.10.0<br>4.10.0<br>4.10.0 |  |

2. 「どっと原価 NEO クライアント」を選択して右クリックして「アンインストール」を選択します

| 整理 ▼ アンインストール 変更       |                                                              |                                             |                   |         |        |  |  |
|------------------------|--------------------------------------------------------------|---------------------------------------------|-------------------|---------|--------|--|--|
| 名前                     |                                                              | 発行元                                         | インストール日           | サイズ     | バージ ^  |  |  |
| 。 どっと原価NEO_Excel書式(標準) | 善書式)                                                         | ㈱建設ドットウェブ                                   | 2021/03/25        | 20.4 MB | 4.10.0 |  |  |
| ぱしどっと原価NEO_サ−バ−        |                                                              | ㈱建設ドットウェブ                                   | 2021/03/25        | 447 MB  | 4.10.( |  |  |
| 過どっと原価NEO_クライアント       |                                                              | ・ウェブ                                        | 2021/03/25        | 187 MB  | 4.10.0 |  |  |
| C 10 00 01             | アンインストール(U)                                                  |                                             | 2024/02/25        | 455 140 | ~~~~`` |  |  |
| (特建設ドットウェブ             | 変更(C)<br><del>スロハーション、4.10.0000</del><br>ヘルプのリンク: https://wv | サポートのリンク: https:/<br>vw.kendweb サイズ: 187 Ml | /www.kendweb<br>3 | o.net/  |        |  |  |

3. 以下のダイアログボックスが表示されたら、「はい」を選択します。

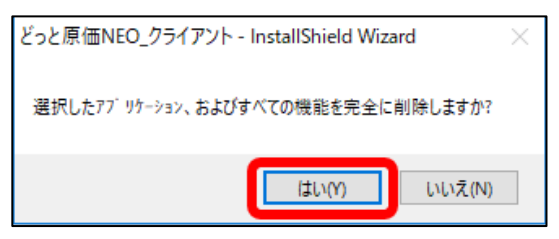

4. 同様に「どっと原価 NEO サーバー」、「どっと原価 NEO\_Excel 書式(標準書式)」に対し、削除を行うと、サーバー機 からの『どっと原価 NEO シリーズ』アンインストールが完了いたします

その他、必要に応じて旧サーバーの SQLServer の停止または削除を行ってください。

弊社 HP からどっと原価 NEO シリーズの各実行ファイルをダウンロードする際に IE (インターネットエクスプローラー)を使用している場合は、セキュリティ設定によって、警告メッセージが出る可能性があります。以下をお試しください。

#### ① Microsoft Defender SmartScreen による制御

「NEO\_Server\_Setup.exe はお使いのデバイスに問題を起こす可能性があるため、ブロックされました。」というメッ セージが表示された場合は、メッセージの右側にカーソルをあわせ、「・・・」をクリックします。

| •            | ▶ 建設ドットウェブ - Bing × 🛞 原価管理ソフトなら建設ドットウェ     | ブ× +           |                                    |                                               | -    |    |  |  |  |
|--------------|--------------------------------------------|----------------|------------------------------------|-----------------------------------------------|------|----|--|--|--|
| $\leftarrow$ | → C 🖞 https://www.kendweb.net/member/data. | php?c=603ee03c |                                    | P to t= 🛓                                     | Ē    |    |  |  |  |
| (100)        |                                            | 5              | ダウンロード                             |                                               |      | 検索 |  |  |  |
|              |                                            |                | NEO_Server_Setup.e<br>性があるため、ブロックさ | - Likos                                       |      |    |  |  |  |
| マイハ          | ージTOP よくある質問 🗅 お問い合わせ 🗅 無料デモサ              | -ビス 凸          |                                    |                                               | コグアウ | ۲G |  |  |  |
|              | お使いの商品種類・バージョンのご確認方法                       |                |                                    |                                               |      |    |  |  |  |
|              | 【最新版 Ver.4.10.0003】                        |                | A NEO_LT_<br>を起こす声                 | Setup.exe はお使いのデバイスに問題<br>J能性があるため、ブロックされました。 | 削除   |    |  |  |  |
|              | 商品名                                        | サイズ            | 更新日                                |                                               |      |    |  |  |  |
|              | どっと原価 NEO(オンプレ) V4.10                      | 約332MB         | 21/05/13                           | <u>インストール</u> / マニュ                           | アル   |    |  |  |  |

「保存」をクリックします。

| ダウンロード                                             | ∟ < … >>      |
|----------------------------------------------------|---------------|
| ▲ NEO_Server_Setup.exe はお使いのう<br>性があるため、ブロックされました。 | デバイスに問題を起こす可能 |

#### 「詳細表示」をクリックし、「保持する」をクリックします。

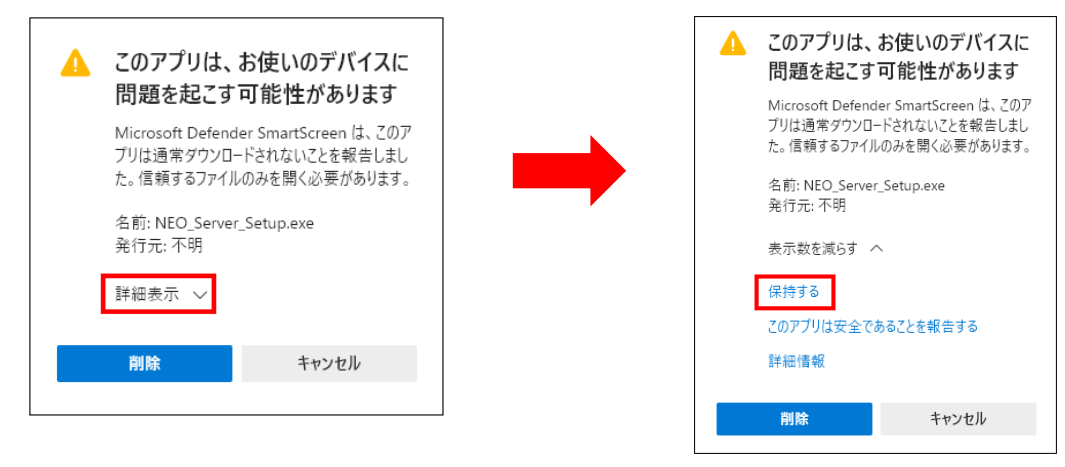

#### ダウンロードが完了したら、「ファイルを開く」をクリックします。

| ダウンロード                              | Đ | Q | <br>$\checkmark$ |
|-------------------------------------|---|---|------------------|
| III NEO Server_Setup.exe<br>ファイルを開く |   |   |                  |

「Windows によって PC が保護されました」というメッセージが表示されるので、「詳細情報」をクリックし、 「実行」をクリックします。

## ② Windows Defender SmartScreen

「Windows によって PC が保護されました」というメッセージが表示された場合は、「詳細情報」をクリックし、「実行」 をクリックしてください。

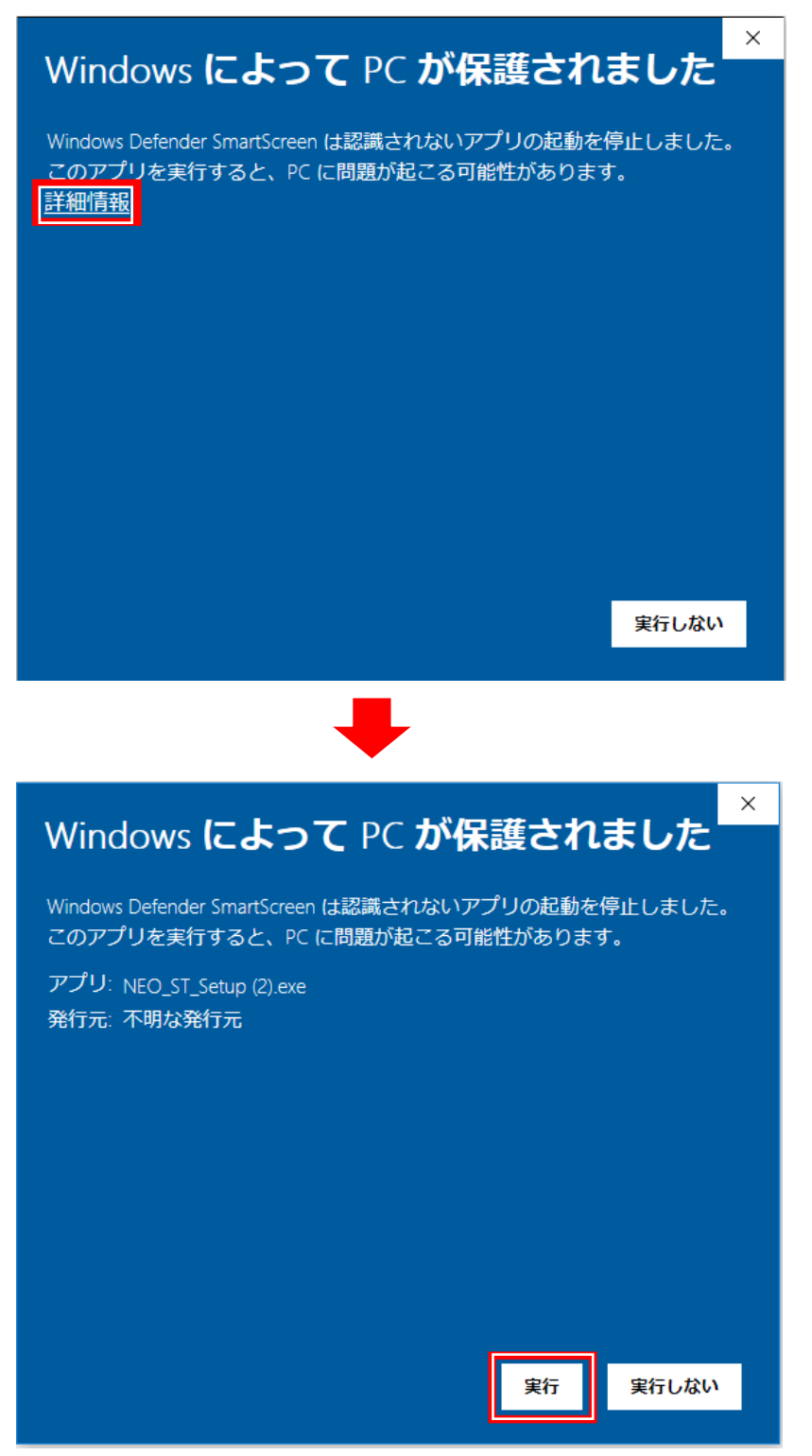

## 3 SmartScreen Application Reputation

「NEO\_LT/ST/EX\_Setup.exe はダウンロードしたユーザー数が少ないため、PC に問題を起こす可能性がありま す。」というメッセージが表示された場合は、「操作」をクリック⇒「その他のオプション」をクリック⇒「実行」をクリッ クしてください。

| NEO_LT_Setup.exe はダウンロードしたユーザー数が少ないため、PC に問題を起こす可能性があります。 X                                                                                                    |        |              |                |              |  |  |  |  |  |
|----------------------------------------------------------------------------------------------------|--------|--------------|----------------|--------------|--|--|--|--|--|
|                                                                                                    | 削      | 除( <u>D)</u> | 操作( <u>A</u> ) | ダウンロードの表示(V) |  |  |  |  |  |
|                                                                                                    |        |              |                |              |  |  |  |  |  |
| SmartScreen フィルター - Internet Explorer                                                                                                    | ×      |              |                |              |  |  |  |  |  |
| このプログラムは、PC に問題を起こす可能性があります                                                                                                    |        |              |                |              |  |  |  |  |  |
| 発行元: 不明<br>名前: NEO_LT_Setup.exe                                                                                                    |        |              |                |              |  |  |  |  |  |
| SmartScreen フィルターから、このプログラムをダウンロードしたユーサ<br>の人数が少なく、作成者による署名がないという報告がありました。                                                                                                    | F—     |              |                |              |  |  |  |  |  |
| 予想外の要請、リンク、または添付ファイルとしてこのプログラムを受け<br>った場合、あなたを騙そうとしている可能性があります。削除することを<br>勧めします。                                                                                                    | р<br>Э |              |                |              |  |  |  |  |  |
| → このプログラムを実行しない                                                                                                    |        |              |                |              |  |  |  |  |  |
| プログラムの削除                                                                                                    |        |              |                |              |  |  |  |  |  |
|                                                                                                    |        |              |                |              |  |  |  |  |  |
| <u>SmartScreen フィルターとは?</u>                                                                                                    |        |              |                |              |  |  |  |  |  |
|                                                                                                    |        |              |                |              |  |  |  |  |  |
| SmartScreen フィルター - Internet Explorer                                                                                                    | ×      |              |                |              |  |  |  |  |  |
| このプログラムは、PC に問題を起こす可能性があります                                                                                                    |        |              |                |              |  |  |  |  |  |
| 発行元: 不明<br>名前: NEO_LT_Setup.exe                                                                                                    |        |              |                |              |  |  |  |  |  |
| SmartScreen フィルターから、このプログラムをダウンロードしたユー<br>ーの人数が少なく、作成者による署名がないという報告がありました。                                                                                                    | f      |              |                |              |  |  |  |  |  |
| 予想外の要請、リンク、または添付ファイルとしてこのプログラムを受け<br>った場合、あなたを騙そうとしている可能性があります。削除することを<br>勧めします。                                                                                                    | 取<br>お |              |                |              |  |  |  |  |  |
| <ul> <li>このプログラムを実行しない         (推奨)         (推奨)         (1)         (1)         (1)         (1)         (1)         (1)         (1)         (1)         (1)         (1)         (1)         (1)         (1)         (1)         (1)         (1)         (1)         (1)         (1)         (1)         (1)         (1)         (1)         (1)         (1)         (1)         (1)         (1)         (1)         (1)         (1)         (1)         (1)         (1)         (1)         (1)         (1)         (1)         (1)         (1)         (1)         (1)         (1)         (1)         (1)         (1)         (1)         (1)         (1)         (1)         (1)         (1)         (1)         (1)         (1)         (1)         (1)         (1)         (1)         (1)         (1)         (1)         (1)         (1)         (1)         (1)         (1)         (1)         (1)         (1)         (1)         (1)         (1)         (1)         (1)         (1)         (1)         (1)         (1)         (1)         (1)         (1)         (1)         (1)         (1)         (1)         (1)         (1)         (1)         (1)         (1)         (1)         (1)         (1)         (1)         (1)         (1)         (1)         (1)         (1)         (1)         (1)         (1)         (1)</li></ul> |        |              |                |              |  |  |  |  |  |
| → プログラムの削除                                                                                                    |        |              |                |              |  |  |  |  |  |
| → 実行                                                                                                    |        |              |                |              |  |  |  |  |  |
| SmartScreen フィルターとは?                                                                                                    |        |              |                |              |  |  |  |  |  |